## The University of Texas RioGrande Valley

## Research

Linking ORCiD to your NCBI Account

- 1. Sign into your My NCBI account using your UTRGV Single Sign On credentials
- 2. Click on your email address on the upper right-hand corner of the screen and select "Account Settings"

| NIH National Library of Medicine<br>National Center for Biotechnology Information |              |                                  |                    |                                              |   |                                    | ACCOUNT X                   |         |
|-----------------------------------------------------------------------------------|--------------|----------------------------------|--------------------|----------------------------------------------|---|------------------------------------|-----------------------------|---------|
| My                                                                                | / NC         | BI                               |                    |                                              |   | Customize this page   NCBI Site Pr | john.solis@utrgv.e          | rgv.edu |
|                                                                                   | SciENcv      |                                  |                    |                                              |   | Saved Searches                     | Publications                |         |
|                                                                                   | Name<br>test | Last Update<br>Yesterday 1:18 PM | Sharing<br>Private | Type<br>NIHBiosketch3<br><u>Manage Sci</u> E | × | You don't h                        | Account settings<br>Log out |         |

- 3. Under the Linked Accounts section of the page click on the button titled "Add account"
- 4. Type out ORCiD in the search box and click on the magnifying glass to iniciate the search. Then click on ORCiD from the list.
  - a. You will be redirected to the ORCiD login page.

Link a new 3rd-party account Search for the account name or click on a link below to connect your My NCBI account to one of these partner organizations. Please note, you can only link one account per third-party partner. ORCID × Q Available 3rd-party partners

- 5. Return to your SciENcv page, and at the top of the page, click on your NCBI account
- username.
- 6. You should see your linked accounts under the Linked accounts section.